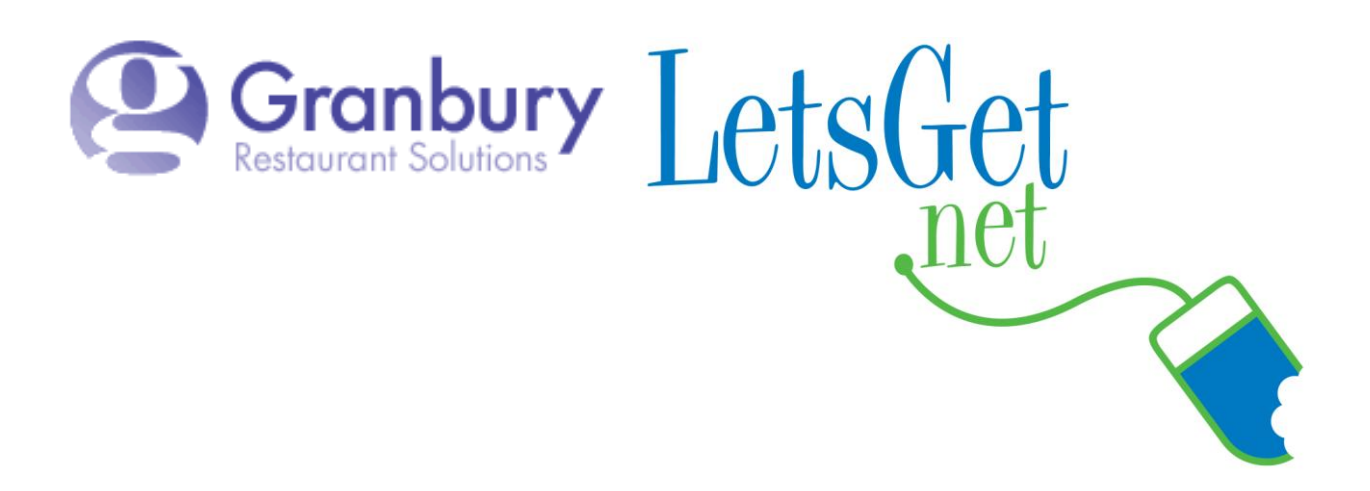

## How To Edit A Menu Item Description

There are 2 different methods for editing a menu item description. If you only have a single item in a menu section to edit, use **Method #1**. If you have multiple item descriptions to edit in a menu section, **Method #2** is the way to go.

Log into Letsget Web Portal

<u>https://admin.letsget.net/Private/Welcome.aspx</u> If you need your login information again, please call 800-750-3947 or log a support ticket at <u>http://www.granburyrs.com/support/login.php</u>

## METHOD #1

1. From the side navigation menu select Menus. The click Menu Builder.

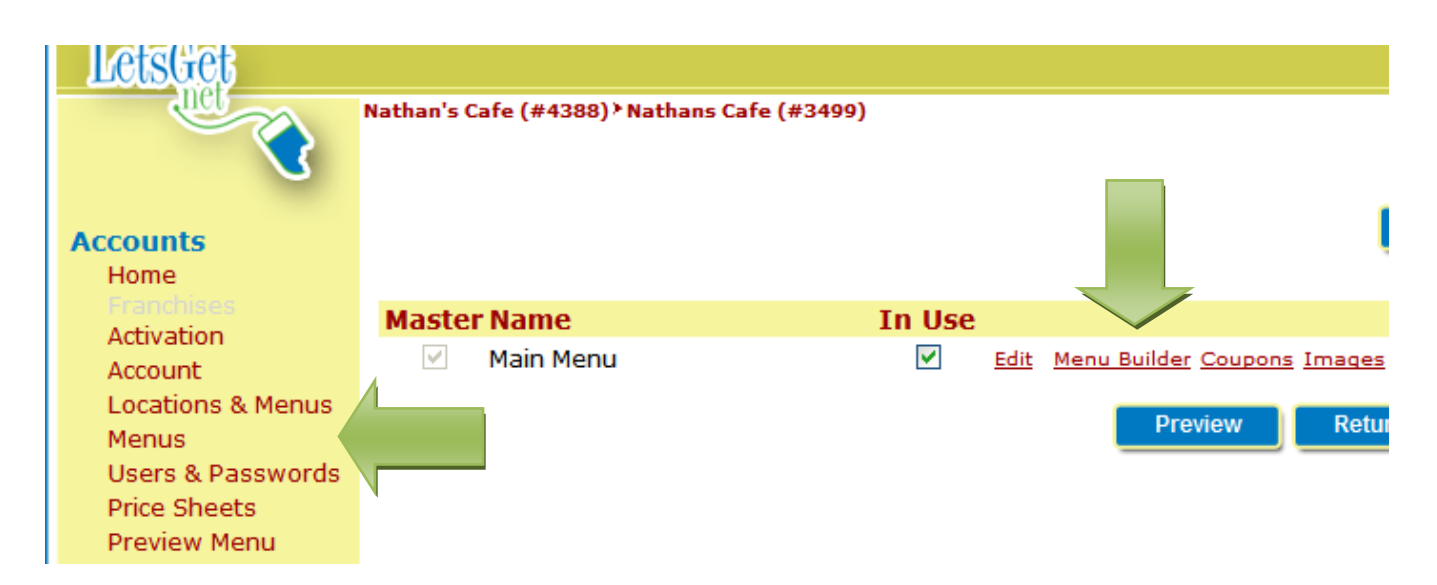

 Click on the Menu Section that holds the Menu Item you want to edit (the menu section names are in <u>red underlined</u> text). Then click on <u>Edit</u>.

| Menu Sections                                                                  |         |                  |                                                              |                                      |  |  |  |  |  |  |  |
|--------------------------------------------------------------------------------|---------|------------------|--------------------------------------------------------------|--------------------------------------|--|--|--|--|--|--|--|
| Beverages Appetizers Subs Salads Dinners Pizzas Desserts Chip Slices Sammiches |         |                  |                                                              |                                      |  |  |  |  |  |  |  |
| Dinners Add Edit Delete Up Down Quick Menu Section Add                         |         |                  |                                                              |                                      |  |  |  |  |  |  |  |
|                                                                                |         |                  | Separate by semicol                                          | ons (eg. Appetizers;Salads;Pizza)    |  |  |  |  |  |  |  |
| Menu Items                                                                     |         |                  |                                                              |                                      |  |  |  |  |  |  |  |
| Show Short Name, Configurator, Price: Quick Menu Item Add                      |         |                  |                                                              |                                      |  |  |  |  |  |  |  |
| Show Menu Item Description, Hide I                                             | tem: 🗌  |                  | Separate by semicolo                                         | ons (eg. Chicken Wings;Potato Skins) |  |  |  |  |  |  |  |
| Menu Item Filter:                                                              |         |                  |                                                              |                                      |  |  |  |  |  |  |  |
|                                                                                |         | POS<br>Modifiers |                                                              |                                      |  |  |  |  |  |  |  |
| Menu Item                                                                      | Туре    | Available        | Option Sets                                                  |                                      |  |  |  |  |  |  |  |
| 📃 Lasagna Dinner                                                               | Regular | Yes              | Dinner Addons, Required Dinner<br>Dressing, Add Garlic Bread | Edit Options New Option Set Up Down  |  |  |  |  |  |  |  |
| Lasagna Only                                                                   | Regular | Yes              | Dinner Addons                                                | Edit Options New Option Set Up Down  |  |  |  |  |  |  |  |
| Deluxe Spaghetti Dinner                                                        | Regular | Yes              | Dinner Addons, Required Dinner<br>Dressing                   | Edit Options New Option Set Up Down  |  |  |  |  |  |  |  |

3. In the **Menu Item** Description box type in the descriptive text as you want it to be seen on your Online Ordering menu. *Leave all the other settings as is.* Then scroll down and click on the blue **Save** button.

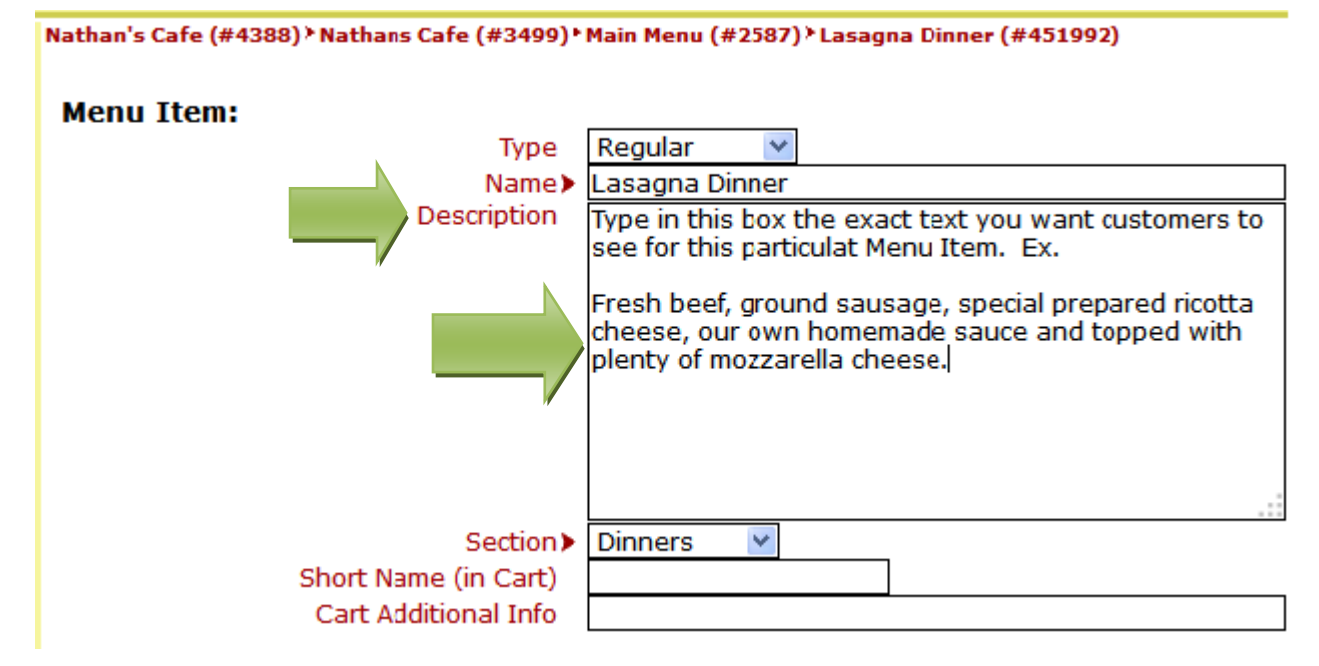

4. Now when you go to that menu item in your Let's get Online Ordering you will see the description you just entered.

## METHOD #2

1. From the side navigation menu select Menus. The click Menu Builder.

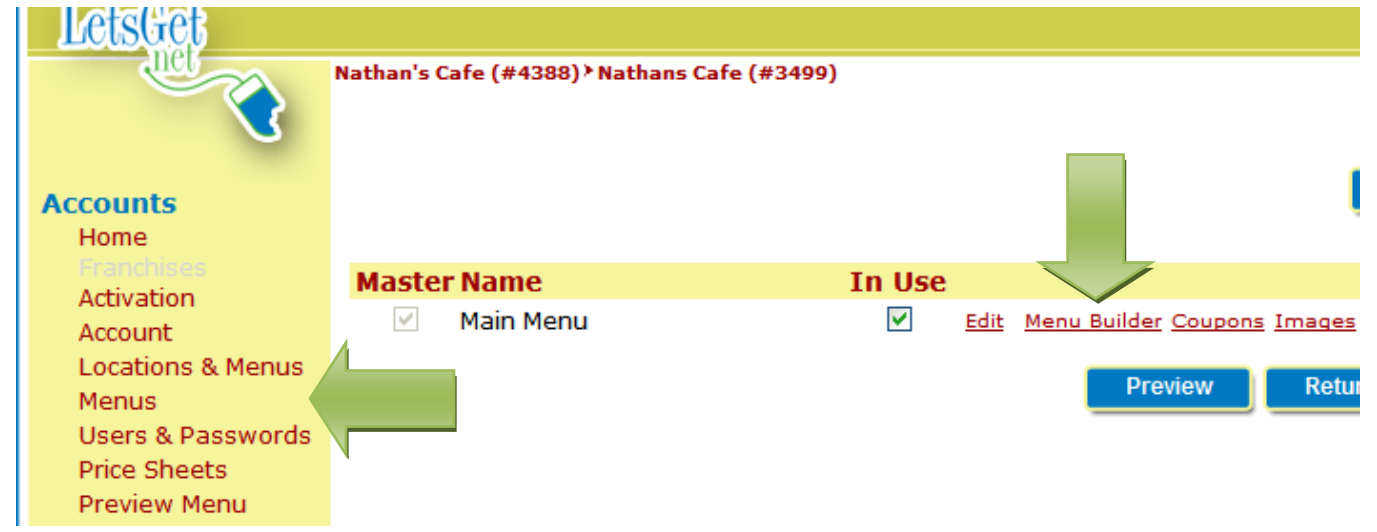

 Click on the Menu Section that holds the Menu Item you wish to hide (the menu section names are in <u>red underlined</u> text). The put a check in the box to the right of Show Menu Item Description, Hide Item:

| Menu Sections                                                                                                    |  |  |  |  |  |  |  |  |  |  |
|----------------------------------------------------------------------------------------------------|--|--|--|--|--|--|--|--|--|--|
| Beverages Appetizers Subs Salads Dinners Pizzas Desserts Chip Slices Sammiches                                                                                                    |  |  |  |  |  |  |  |  |  |  |
| Pizzas Add Edit Delete Up Down Quick Menu Section Add                                                                                                    |  |  |  |  |  |  |  |  |  |  |
| Separate by semicolons (eg. Appetizers;Salads;Pizza)                                                                                                    |  |  |  |  |  |  |  |  |  |  |
| Menu Items                                                                                                    |  |  |  |  |  |  |  |  |  |  |
| Show Short Name, Configurator, Price: Quick Menu Item Add                                                                                                    |  |  |  |  |  |  |  |  |  |  |
| Show Menu Item Description, Hide Item: 🗹 Separate by semicolons (eg. Chicken Wings;Potato Skins)                                                                                                    |  |  |  |  |  |  |  |  |  |  |
| Menu Item Filter:                                                                                                    |  |  |  |  |  |  |  |  |  |  |
| POS<br>Modifiers                                                                                                    |  |  |  |  |  |  |  |  |  |  |
| Menu Item Type Available Option Sets                                                                                                    |  |  |  |  |  |  |  |  |  |  |
|                                                                                                    |  |  |  |  |  |  |  |  |  |  |
| Extra Cheese Pizza       Configurator       No       Pizza Sauces, Pizza Cheeses, Pizza       Edit       Options       Up       Down         Toppings, Required Onions Or Jalapenos,<br>Required Chicken Pizza Sauce       Required Chicken Pizza Sauce       Dot picken       Dot picken |  |  |  |  |  |  |  |  |  |  |
| Menu Item Description:                                                                                                    |  |  |  |  |  |  |  |  |  |  |
| Grand Gourmet Pizza     Sized     No     Pizza Sauces, Pizza Cheeses, Pizza <u>Edit Options Up Down</u> Toppings Required Opions Or Interpreted                                                                                                    |  |  |  |  |  |  |  |  |  |  |

 Enter/Edit menu item description in the text box to the right of Menu Item Description:. Once you are done editing descriptions scroll to the bottom of the screen and click the blue Refresh button.

|                                          | Quick Menu Item Add           |                                                                                                    |                                                                                                    |                                                                                                    |                                                                                                    |  |  |
|------------------------------------------|-------------------------------|----------------------------------------------------------------------------------------------------|----------------------------------------------------------------------------------------------------|----------------------------------------------------------------------------------------------------|----------------------------------------------------------------------------------------------------|--|--|
| Show Menu Item Description, Hide Item: 🗹 |                               |                                                                                                    | Separate by semicolo                                                                                                    | ns (eg. Chicken Wir                                                                                                    | gs;Potato Skins)                                                                                                    |  |  |
|                                          |                               |                                                                                                    |                                                                                                    |                                                                                                    |                                                                                                    |  |  |
| e                                        | POS<br>Modifiers<br>Available | Option S                                                                                                    | ets                                                                                                    |                                                                                                    |                                                                                                    |  |  |
|                                          |                               |                                                                                                    |                                                                                                    |                                                                                                    |                                                                                                    |  |  |
| nfigurator                               | No                            | Pizza Sa<br>Toppings<br>Required                                                                                                    | auces, Pizza Chees<br>Required Onions O<br>Chicken Pizza Sauc                                                                                                    | es, Pizza <u>E</u><br>)r Jalapenos,<br>;e                                                                                                    | <u>dit Options</u> Up <u>Down</u>                                                                                                    |  |  |
| IENU ITEM                                | DESCRIPTI                     | ON HERE                                                                                                    |                                                                                                    |                                                                                                    | Hide Item on<br>Menu:                                                                                                    |  |  |
|                                          |                               |                                                                                                    |                                                                                                    |                                                                                                    |                                                                                                    |  |  |
| ed.                                      | No                            | Pizza Sa<br>Toppings,<br>Required                                                                                                    | auces, Pizza Chees<br>Required Onions C<br>Chicken Pizza Sauc                                                                                                    | es, Pizza <u>E</u><br>Dr Jalapenos,<br>Se <u>(</u>                                                                                                    | <u>dit Options Up Down</u>                                                                                                    |  |  |
| ENTER YOUR MENU ITEM DESCRIPTION HERE    |                               |                                                                                                    |                                                                                                    |                                                                                                    |                                                                                                    |  |  |
|                                          |                               |                                                                                                    |                                                                                                    |                                                                                                    | Menu:                                                                                                    |  |  |
|                                          |                               |                                                                                                    |                                                                                                    |                                                                                                    |                                                                                                    |  |  |
| ed                                       | No                            | Pizza Sa<br>Toppings<br>Required                                                                                                    | auces, Pizza Chees<br>Required Onions C<br>Chicken Pizza Sauc                                                                                                    | es, Pizza <u>E</u><br>or Jalapenos,<br>e                                                                                                    | <u>dit Options Up Down</u>                                                                                                    |  |  |
|                                          |                               |                                                                                                    |                                                                                                    |                                                                                                    | Hide Item on 🔲<br>Menu:                                                                                                    |  |  |
|                                          | e<br>nfigurator<br>IENU ITEM  | Quick Menu      Quick Menu      POS Modifiers Available      Available      Infigurator No      IENU ITEM DESCRIPTI      ced No      RENU ITEM DESCRIPTI      ced No | Quick Menu Item Add         ✓         POS<br>Modifiers<br>Available Option S         e       Available Option S         Infigurator       No         Pizza Sa<br>Toppings,<br>Required         MENU ITEM DESCRIPTION HERE         red       No         Pizza Sa<br>Toppings,<br>Required         MENU ITEM DESCRIPTION HERE         red       No         Pizza Sa<br>Toppings,<br>Required         red       No         Pizza Sa<br>Toppings,<br>Required | Ouick Menu Item Add         Separate by semicolo         POS         Modifiers         e       Available Option Sets         Infigurator       No         Pizza Sauces, Pizza Cheese         Toppings, Required Onions O         Required Chicken Pizza Sauce         MOUITEM DESCRIPTION HERE         Seed         No         Pizza Sauces, Pizza Cheese         Toppings, Required Onions O         Required Chicken Pizza Sauce         MENU ITEM DESCRIPTION HERE         Seed       No         Pizza Sauces, Pizza Cheese         Toppings, Required Onions O         Required Chicken Pizza Sauce         MENU ITEM DESCRIPTION HERE         Seed       No         Pizza Sauces, Pizza Cheese         Toppings, Required Onions O         Required Chicken Pizza Sauce         Yead         No         Pizza Sauces, Pizza Cheese         Toppings, Required Onions O         Required Chicken Pizza Sauce         Yead         Menu Item DESCRIPTION HERE | Ouick Menu Item Add         Separate by semicolons (eg. Chicken Win         POS         Modifiers         e       Available Option Sets         Infigurator       No         Pizza Sauces, Pizza Cheeses, Pizza<br>Toppings, Required Onions Or Jalapenos,<br>Required Chicken Pizza Sauce         MENU ITEM DESCRIPTION HERE         Item DESCRIPTION HERE         Item DESCRIPTION HERE         Item DESCRIPTION HERE         Item DESCRIPTION HERE         Item DESCRIPTION HERE         Item DESCRIPTION HERE         Item DESCRIPTION HERE         Item DESCRIPTION HERE         Item DESCRIPTION HERE         Item DESCRIPTION HERE |  |  |

4. Now when you go to that Menu Item in your LetsGet Online Ordering you will see the new Menu Item Description.